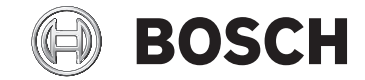

# Kiox

### BUI330

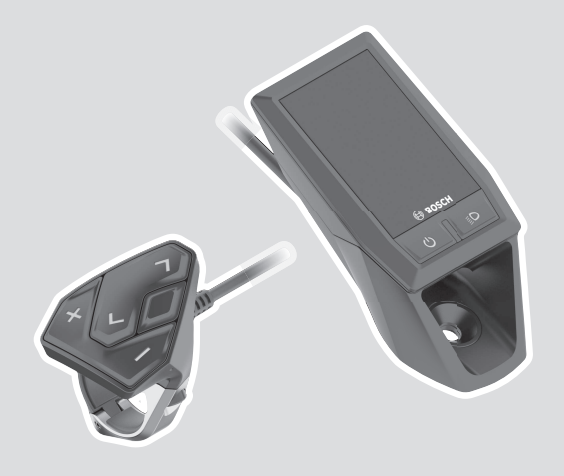

Robert Bosch GmbH 72757 Reutlingen

Germany

www.bosch-ebike.com

1 270 020 XBK (2022.01) T/148 WEU

- de Originalbetriebsanleitung
- **en** Original operating instructions
- fr Notice d'utilisation d'origine
- es Instrucciones de servicio originales
- pt Manual de instruções original
- it Istruzioni d'uso originali
- nl Oorspronkelijke gebruiksaanwijzing
- **da** Original brugsanvisning
- ${\bf sv} \quad {\rm Original bruk sanvisning} \\$
- no Original bruksanvisning
- fi Alkuperäinen käyttöopas
- el Πρωτότυπες οδηγίες λειτουργίας

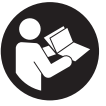

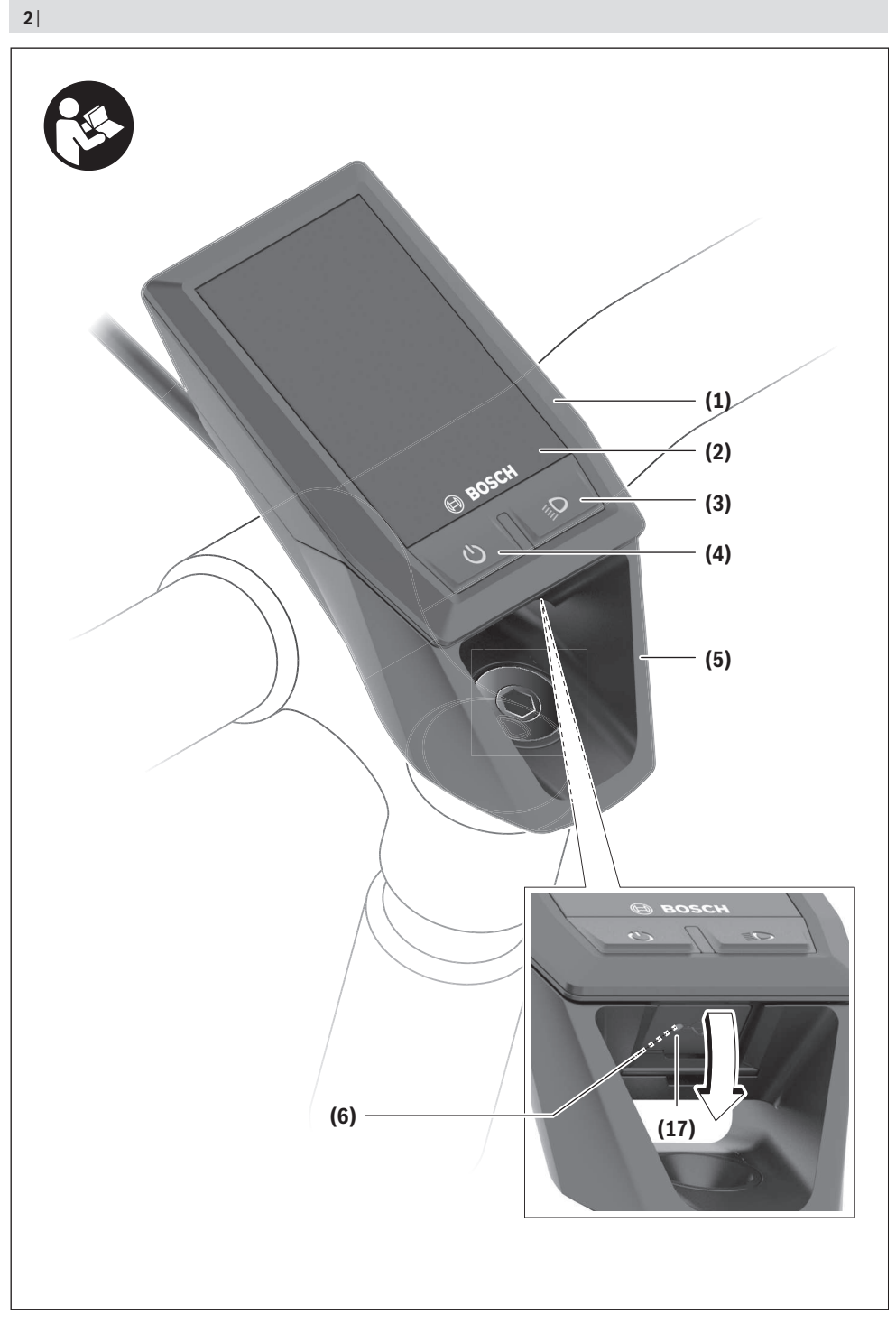

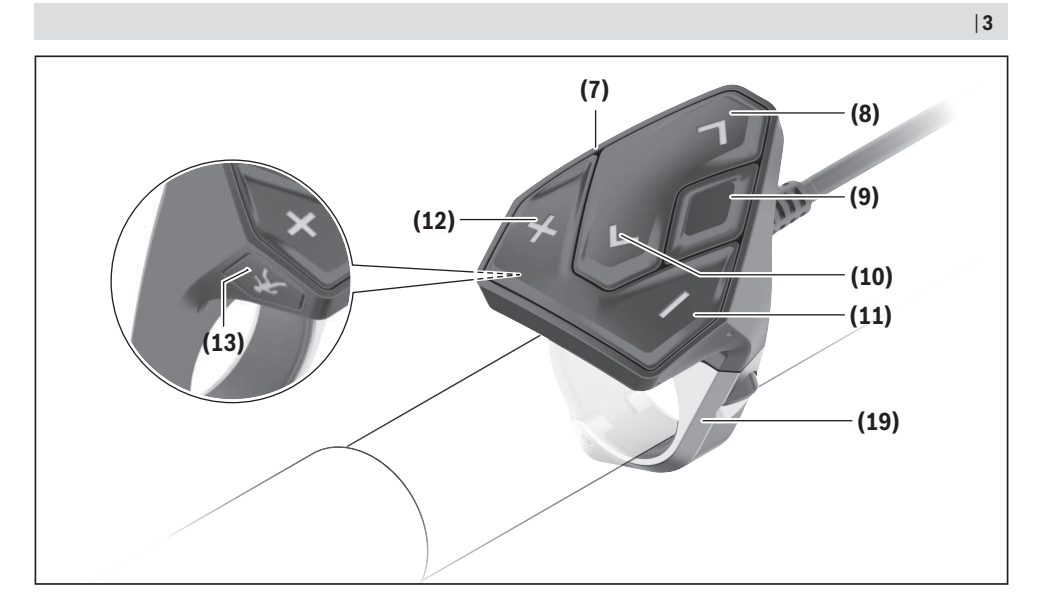

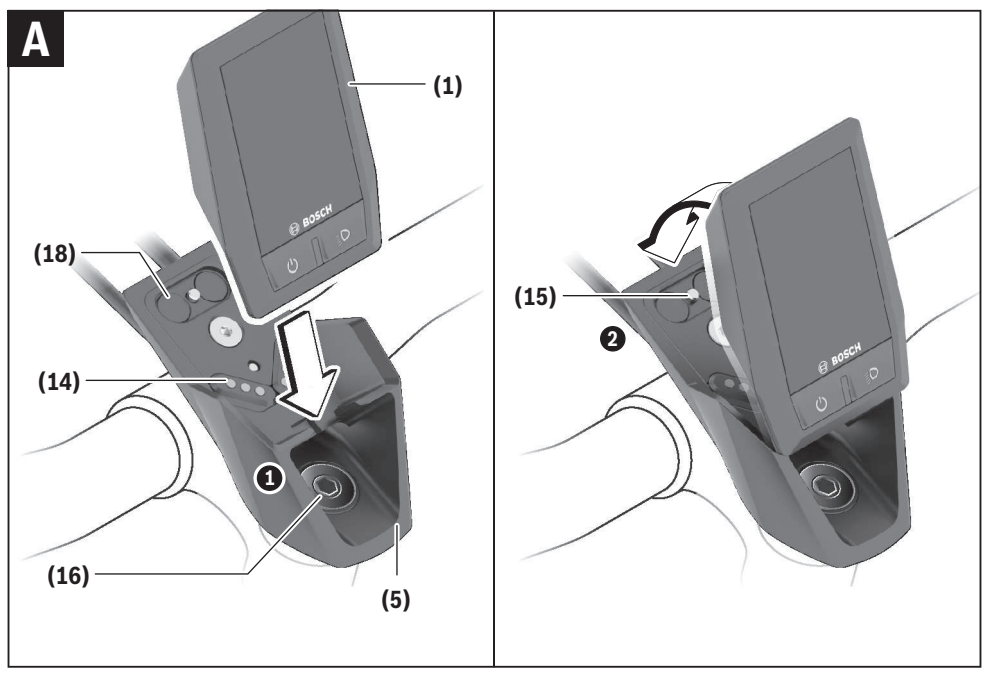

### Montage

# Boordcomputer plaatsen en verwijderen (zie afbeelding A)

Zet de Kiox eerst met het onderste deel tegen de houder **(5)** en klap hem iets naar voren tot de boordcomputer voelbaar in de magneethouder vastgezet is.

Voor het verwijderen pakt u de boordcomputer bij het bovenste uiteinde en trekt u deze naar u toe tot hij loslaat uit de magneethouder.

## Als u de eBike parkeert, verwijdert u de boordcomputer.

Het is mogelijk om de boordcomputer in de houder te beveiligen tegen wegnemen. Draai hiervoor de besturingssetschroef **(16)** zo ver los tot de houder van de Kiox opzij gedraaid kan worden. Plaats de boordcomputer in de houder. Schroef de blokkeerschroef (M3, 6 mm lang) van onderaf in de daarvoor bestemde schroefdraad van de boordcomputer (het gebruik van een langere schroef kan resulteren in een beschadiging van de boordcomputer). Draai de houder weer terug en draai de besturingssetschroef overeenkomstig de informatie van de fabrikant vast.

### Gebruik

#### Vóór de eerste ingebruikname

De **Kiox** wordt met een gedeeltelijk geladen accu geleverd. Vóór het eerste gebruik moet deze accu via de USB-aansluiting (zie "Energievoorziening van de boordcomputer", Pagina Nederlands – 3) of via het eBike-systeem ten minste 1 uur opgeladen worden.

De bedieningseenheid moet zodanig zijn aangebracht dat de toetsen bijna verticaal t.o.v. het stuur staan.

Bij de eerste ingebruikname verschijnt eerst de taalkeuze en daarna kunt u via het menupunt **<InI. Kiox>** uitleg krijgen over belangrijke functies en aanduidingen. Het menupunt kan ook later via **<Instellingen>**  $\rightarrow$  **<Informatie>** worden opgevraagd.

#### Boordcomputer in-/uitschakelen

Voor het **inschakelen** en **uitschakelen** van de boordcomputer drukt u kort op de aan/uit-toets **(4)**.

#### Systeeminstellingen kiezen

Plaats de boordcomputer in de houder en ga bij stilstaande fiets als volgt te werk:

Ga naar het statusscherm (met de toets < (10) op de bedieningseenheid tot aan de eerste aanduiding) en vraag met de keuzetoets (9) <Instellingen> op.

Met de toetsen – (11) en + (12) kunt u de gewenste instelling kiezen en deze net als eventueel verdere submenu's met de keuzetoets (9) openen. Vanuit het betreffende instellingsmenu kunt u met de toets < (10) terugbladeren naar het vorige menu. Onder **<Systeeminst.>** kunt u de volgende instellingen uitvoeren:

- <Helderheid>
- <Tijd>
- <Datum>
- <Tijdzone>
- <24-uurs>
- <Hld. achterg.>
- <Britse eenh.>
- <Taal>
- <Reset van werksinstell.>

#### Ingebruikname van het eBike-systeem

#### Voorwaarden

Het eBike-systeem kan alleen geactiveerd worden, wanneer aan de volgende voorwaarden is voldaan:

- Een voldoende geladen eBike-accu is geplaatst (zie gebruiksaanwijzing van de accu).
- De boordcomputer is juist in de houder geplaatst.

#### eBike-systeem in-/uitschakelen

Voor het **inschakelen** van het eBike-systeem heeft u de volgende mogelijkheden:

- Druk bij geplaatste boordcomputer en geplaatste eBikeaccu één keer kort op de aan/uit-toets (4) van de boordcomputer.
- Druk bij geplaatste boordcomputer op de aan/uit-toets van de eBike-accu (er zijn van de fietsfabrikant afhankelijke oplossingen mogelijk waarbij de aan/uit-toets van de accu niet toegankelijk is; zie gebruiksaanwijzing van de accu).

De aandrijving wordt geactiveerd, zodra u op de pedalen trapt (behalve in de functie loopondersteuning of op ondersteuningsniveau **OFF**). Het motorvermogen richt zich naar het ingestelde ondersteuningsniveau.

Zodra u in de normale modus stopt met op de pedalen te trappen of zodra u een snelheid van **25/45 km/h** heeft bereikt, wordt de ondersteuning door de eBike-aandrijving uitgeschakeld. De aandrijving wordt automatisch weer geactiveerd, zodra u op de pedalen trapt en de snelheid onder **25/45 km/h** ligt.

Voor het **uitschakelen** van het eBike-systeem heeft u de volgende mogelijkheden:

- Druk kort op de aan/uit-toets (4) van de boordcomputer.
- Schakel de eBike-accu met de aan/uit-toets ervan uit (er zijn van de fietsfabrikant afhankelijke oplossingen mogelijk waarbij de aan/uit-toets van de accu niet toegankelijk is; zie gebruiksaanwijzing van de fietsfabrikant).
- Verwijder de boordcomputer uit de houder.

Wordt ongeveer **10** minuten lang geen vermogen van de eBike-aandrijving gevraagd (bijv. omdat de eBike stilstaat) en niet op een toets van boordcomputer of bedieningseenheid van de eBike gedrukt, dan schakelt het eBike-systeem automatisch uit.

#### Energievoorziening van de boordcomputer

Zit de boordcomputer in de houder (5), is een voldoende geladen eBike-accu in de eBike geplaatst en is het eBike-systeem ingeschakeld, dan wordt de boordcomputeraccu door de eBike-accu van energie voorzien en geladen.

Wordt de boordcomputer uit de houder (5) genomen, dan vindt de energievoorziening via de boordcomputeraccu plaats. Is de boordcomputeraccu zwak, dan verschijnt op het display een waarschuwingsmelding.

Voor het opladen van de boordcomputeraccu plaatst u de boordcomputer weer in de houder **(5)**. Denk eraan dat, wanneer u de eBike-accu niet aan het opladen bent, het eBike systeem na 10 minuten zonder bediening automatisch uitschakelt. In dit geval wordt ook het opladen van de boordcomputeraccu beëindigd.

U kunt de boordcomputer ook via de USB-aansluiting **(6)** opladen. Open hiervoor het afdekkapje **(17)**. Verbind de USBbus van de boordcomputer via een micro-USB-kabel met een gangbaar USB-oplaadapparaat (niet standaard bij de levering inbegrepen) of de USB-aansluiting van een computer (max. **5 V** laadspanning; max. **1000 mA** laadstroom).

Als de boordcomputer uit de houder **(5)** genomen wordt, dan blijven alle waarden van de functies opgeslagen en worden doorlopend weergegeven.

Na gebruik moet de USB-aansluiting weer zorgvuldig worden afgesloten met het beschermkapje (17).

Zonder opnieuw opladen van de Kiox-accu blijven datum en tijd maximaal 6 maanden behouden. Na het opnieuw inschakelen worden bij een *Bluetooth®*-verbinding met de app en een geslaagde GPS-detectie op de smartphone datum en tijd opnieuw ingesteld.

Aanwijzing: De Kiox wordt alleen in ingeschakelde toestand opgeladen.

**Aanwijzing:** Wanneer de Kiox tijdens het opladen met USBkabel uitgeschakeld wordt, kan de Kiox pas opnieuw ingeschakeld worden, wanneer de USB-kabel uitgetrokken is.

**Aanwijzing:** Om een maximale levensduur van de boordcomputeraccu te bereiken, moet de boordcomputeraccu om de drie maanden een uur lang bijgeladen worden.

#### Accu-oplaadaanduiding

De accu-oplaadaanduiding van de eBike-accu **d** (zie "Startscherm", Pagina Nederlands – 7) kan op het statusscherm en in de statusregel afgelezen worden. De laadtoestand van de eBike-accu kan eveneens bij de leds op de eBike-accu zelf afgelezen worden.

| Kleur van de aanduiding | Verklaring                                                                                                    |
|-------------------------|----------------------------------------------------------------------------------------------------|
| Groen                   | De eBike-accu is meer dan<br>30 % geladen.                                                                                                    |
| Oranje                  | De eBike-accu is tussen 15 %<br>en 30 % geladen.                                                                                                    |
| Rood                    | De eBike-accu is tussen 0 %<br>en 15 % geladen.                                                                                                    |
| Rood + !                | De capaciteit voor de onder-<br>steuning van de aandrijving<br>is opgebruikt en de onder-<br>steuning wordt uitgescha-<br>keld. De resterende capaci-<br>teit wordt voor de fietsver- |

Kleur van de aanduiding

Verklaring

lichting en de boordcomputer ter beschikking gesteld.

Als de eBike-accu op de fiets opgeladen wordt, dan verschijnt een dienovereenkomstige melding.

Als de boordcomputer uit de houder **(5)** verwijderd wordt, dan blijft de laatst aangegeven laadtoestand van de eBikeaccu opgeslagen.

#### **Opslagmodus/de Kiox resetten**

De bedieningscomputer beschikt over een stroombesparende opslagmodus die de ontlading van de interne accu tot een minimum verlaagt. Daarbij gaan datum en tijd verloren.

Deze modus kan door permanent (minimaal 8 s) op de aan/ uit-toets (4) van de boordcomputer te drukken geactiveerd worden.

Wanneer de boordcomputer door kort op de aan/uittoets (4) te drukken niet start, dan bevindt de boordcomputer zich in de opslagmodus.

Wanneer u ten minste 2 s lang op de aan/uit-toets **(4)** drukt, kunt u de opslagmodus weer verlaten.

De boordcomputer herkent of hij zich in een volledig functionerende toestand bevindt. Wanneer u in de volledig functionerende toestand ten minste 8 s op de aan/uit-toets **(4)** drukt, gaat de boordcomputer naar de opslagmodus. Mocht de Kiox zich tegen verwachting niet in een volledig functionerende toestand bevinden en niet meer bediend kunnen worden, dan zorgt permanent (minimaal 8 s) drukken op de aan/ uit-toets **(4)** voor een reset. Na het resetten start de boordcomputer automatisch na ca. 5 s opnieuw. Mocht de Kiox niet opnieuw starten, druk dan 2 s lang op de aan/uittoets **(4)**.

Om de Kiox naar de fabrieksinstellingen terug te zetten, kiest u <**Instellingen>**  $\rightarrow$  **<Systeeminst.>**  $\rightarrow$  **<Reset van werksinstell.>**. Alle gebruikersgegevens gaan daarbij verloren.

#### Ondersteuningsniveau instellen

U kunt op de bedieningseenheid (7) instellen hoe sterk de eBike-aandrijving u bij het trappen ondersteunt. Het ondersteuningsniveau kan altijd, ook tijdens het fietsen, gewijzigd worden.

**Aanwijzing:** Bij afzonderlijke uitvoeringen is het mogelijk dat het ondersteuningsniveau vooraf ingesteld is en niet gewijzigd kan worden. Het is ook mogelijk dat er kan worden gekozen uit minder ondersteuningsniveaus dan hier vermeld.

De volgende ondersteuningsniveaus staan maximaal ter beschikking:

- OFF: de motorondersteuning wordt uitgeschakeld, de eBike kan als een normale fiets alleen door te trappen voortbewogen worden. De loopondersteuning kan in dit ondersteuningsniveau niet geactiveerd worden.
- ECO: effectieve ondersteuning met maximale efficiëntie, voor maximaal bereik

#### - TOUR/TOUR+:

**TOUR:** gelijkmatige ondersteuning, voor tochten met een groot bereik

**TOUR+:** dynamische ondersteuning voor natuurlijk en sportief fietsen (alleen in combinatie met **eMTB**)

#### - SPORT/eMTB:

**SPORT:** krachtige ondersteuning, voor sportief fietsen op bergachtige trajecten en voor stadsverkeer

**eMTB:** optimale ondersteuning op elk terrein, sportief vertrekken, verbeterde dynamiek, maximale prestaties (**eMTB** is alleen in combinatie met de aandrijfeenheden BDU250P CX, BDU365, BDU450 CX en BDU480 CX beschikbaar. Er is eventueel een software-update noodzakelijk.)

 TURBO: maximale ondersteuning bij flink doortrappen, voor sportief fietsen

Voor het **verhogen** van het ondersteuningsniveau drukt u zo vaak op de toets **+ (12)** op de bedieningseenheid tot het gewenste ondersteuningsniveau in de aanduiding verschijnt, voor het **verlagen** drukt u op de toets **- (11)**.

Het gevraagde motorvermogen verschijnt in de aanduiding  ${\bf h}$  (zie "Startscherm", Pagina Nederlands – 7). Het maximale motorvermogen hangt van het gekozen ondersteuningsniveau af.

Als de boordcomputer uit de houder **(5)** verwijderd wordt, dan blijft het laatst aangegeven ondersteuningsniveau opgeslagen.

#### Duwhulp in-/uitschakelen

De loopondersteuning kan het duwen van de eBike gemakkelijker maken. De snelheid in deze functie is afhankelijk van de ingeschakelde versnelling en kan maximaal **6 km/h** bereiken.

► De functie duwhulp mag uitsluitend bij het duwen van de eBike gebruikt worden. Hebben de wielen van de eBike bij het gebruik van de duwhulp geen contact met de bodem, dan bestaat verwondingsgevaar.

Voor het **activeren** van de loopondersteuning drukt u kort op de toets **WALK** op uw boordcomputer. Na de activering drukt u binnen 10 s op de toets + en houdt u deze ingedrukt. De aandrijving van de eBike wordt ingeschakeld.

**Aanwijzing:** De duwhulp kan in het ondersteuningsniveau **OFF** niet geactiveerd worden.

De duwhulp wordt **uitgeschakeld**, zodra zich een van de volgende situaties voordoet:

- u laat de toets + los,
- de wielen van de eBike worden geblokkeerd (bijv. door het remmen of het raken van een obstakel),
- de snelheid komt boven 6 km/h.

De werkwijze van de duwhulp valt onder specifieke nationale voorschriften en kan daarom afwijken van de bovengenoemde beschrijving of gedeactiveerd zijn.

#### Fietsverlichting in-/uitschakelen

In de uitvoering waarbij het rijlicht door het eBike-systeem gevoed wordt, kunnen via de boordcomputer met de toets

fietsverlichting (3) tegelijk voorlicht en achterlicht in- en uitgeschakeld worden.

Controleer telkens voordat u gaat fietsen of uw fietsverlichting correct werkt.

Bij ingeschakeld licht gaat de aanduiding Rijlicht **c** (zie "Startscherm", Pagina Nederlands – 7) in de statusregel op het display branden.

Het in- en uitschakelen van de fietsverlichting heeft geen invloed op de achtergrondverlichting van het display.

#### Aanmaken van een gebruiker-ID

Om alle functies van de boordcomputer te kunnen gebruiken, moet u zich online registreren.

Via een gebruikers-ID kunt u onder andere uw rijgegevens bekijken, offline routes plannen en deze routes naar de boordcomputer overbrengen.

U kunt een gebruiker-ID via uw smartphone-app **Bosch** eBike Connect of direct op <u>www.ebike-connect.com</u> aanmaken. Voer de voor de registratie noodzakelijke gegevens in. De smartphone-app **Bosch eBike Connect** kunt u gratis downloaden via de App Store (voor Apple iPhones) of via de Google Play Store (voor Android-toestellen).

#### Verbinding van de boordcomputer met de app Bosch eBike Connect

Een verbinding met de smartphone wordt als volgt tot stand gebracht:

- Start de app.
- Kies het tabblad <Mijn eBike>.
- Kies <Nieuw eBike-apparaat toevoegen>.
- Voeg Kiox toe.

Nu verschijnt in de app een dienovereenkomstige aanwijzing dat op de boordcomputer de toets Fietsverlichting **(3)** 5 s lang ingedrukt moet worden.

Druk 5 s op de toets (3). De boordcomputer activeert de *Bluetooth® Low Energy*-verbinding automatisch en gaat naar de pairing-modus.

Volg de instructies op het beeldscherm. Als de pairing-procedure is afgesloten, worden de gebruikersgegevens gesynchroniseerd.

**Aanwijzing:** De *Bluetooth*<sup>®</sup>-verbinding hoeft niet met de hand geactiveerd te worden.

#### Navigatie

De navigatiefunctie van de Kiox ondersteunt u bij het verkennen van onbekend terrein. De navigatie wordt via de smartphone gestart. Via *Bluetooth*® is de boordcomputer met deze verbonden en toont de geplande route op het display als een lijn die het verloop van de weg aangeeft.

#### Activiteiten volgen

Om activiteiten te registreren, is een registratie of aanmelding in het eBike-Connect-portal of de eBike-Connect-app nodig.

Voor de registratie van activiteiten moet u het opslaan van locatiegegevens in het portal of in de app accepteren. Alleen dan worden uw activiteiten in het portal en in de app weergegeven. Een registratie van de positie vindt alleen plaats, als u als gebruiker op de boordcomputer bent aangemeld.

#### eShift (optioneel)

Onder eShift verstaat men de integratie van elektronische schakelsystemen in het eBike-systeem. De eShift-componenten zijn door de fabrikant elektrisch met de aandrijfeenheid verbonden. De bediening van de elektronische schakelsystemen is beschreven in een eigen gebruiksaanwijzing.

#### eSuspension (optie)

Onder eSuspension verstaat men de integratie van elektronische dempings- en veringselementen in het eBike-systeem. Via het **Snelmenu** kunnen voorgedefinieerde instellingen voor het eSuspension-systeem gekozen worden.

Details over de instellungen vindt u in de gebruiksaanwijzing van de eSuspension-fabrikant.

eSuspension is alleen samen met de boordcomputer Kiox beschikbaar en in combinatie met de aandrijfeenheden BDU450 CX, BDU480 CX en BDU490P mogelijk.

#### Lock (premiumfunctie)

De Lock-functie kan in de **<Shop>** van de eBike-Connectapp gekocht worden. Na het inschakelen van de Lock-functie is door het verwijderen van de boordcomputer de ondersteuning van de eBike-aandrijfeenheid gedeactiveerd. Een activering is dan alleen met de bij de eBike horende boordcomputer mogelijk.

Een gedetailleerde handleiding hiervoor vindt u in de onlinegebruiksaanwijzing op <u>www.Bosch-eBike.com/Kiox-manual</u>.

#### Software-updates

Software-updates worden op de achtergrond van de app naar de boordcomputer overgebracht, zodra de app met de boordcomputer is verbonden. Als een update helemaal is overgebracht, dan wordt dit **drie keer** bij een nieuwe start van de boordcomputer aangegeven en kan dan gestart worden. De eBike mag tijdens de update niet gebruikt worden. Of u kunt onder **<Systeeminst.>** controleren of een update beschikbaar is en deze vervolgens starten.

# Energievoorziening van externe apparaten via USB-aansluiting

Met behulp van de USB-aansluiting kunnen de meeste toestellen waarbij energievoorziening via USB mogelijk is (bijv. diverse mobiele telefoons), gebruikt of opgeladen worden.

Voorwaarde voor het opladen is dat de boordcomputer en een voldoende geladen accu in de eBike geplaatst zijn.

Open het beschermkapje **(17)** van de USB-aansluiting op de boordcomputer. Verbind de USB-aansluiting van het externe toestel via de USB-laadkabel micro A – micro B (verkrijgbaar bij uw Bosch eBike-dealer) met de USB-bus **(6)** op de boordcomputer.

Na het loskoppelen van de verbruiker moet de USB-aansluiting weer zorgvuldig afgesloten worden met het beschermkapje **(17)**.

Een USB-verbinding is geen waterdichte steekverbinding. Bij fietsen in de regen mag geen extern toestel aangesloten zijn en de USB-aansluiting moet met het beschermkapje (17) helemaal afgesloten zijn.

Let op: Aangesloten verbruikers kunnen het bereik van de eBike nadelig beïnvloeden.

### Aanduidingen en instellingen van de boordcomputer

**Aanwijzing:** Alle weergaven en teksten van de gebruikersinterface op de volgende pagina's komen overeen met de vrijgavestand van de software. Na een software-update kan het zijn dat de weergaven en/of teksten van de gebruikersinterface iets veranderen.

#### Bedieningslogica

Met de toetsen < (10) en > (8) kunnen de diverse schermen met de informatie van de rijwaarden ook tijdens het rijden bereikt worden. Zo kunnen beide handen tijdens het rijden aan het stuur blijven.

Met de toetsen + (12) en - (11) kunt u het ondersteuningsniveau verhogen of verlagen.

De **<Instellingen>** die via het **Statusscherm** bereikbaar zijn, kunnen tijdens het rijden niet aangepast worden.

Met de keuzetoets (9) kunt u de volgende functies uitvoeren:

- U krijgt tijdens het rijden toegang tot het snelmenu.
- U kunt stilstaand in het **Statusscherm** instellingsmenu opvragen.
- U kunt waarden en informatieve aanwijzingen bevestigen.
- U kunt een dialoog verlaten.

Als de boordcomputer uit zijn houder genomen en niet uitgeschakeld wordt, dan verschijnt informatie over de laatst gereden route evenals statusinformatie.Met de toets fietsverlichting **(3)** kunt u naar het volgende scherm gaan.

Wanneer na het verwijderen uit de houder geen toets bediend wordt, dan wordt de boordcomputer na 1 minuut uitgeschakeld.

#### Schermvolgorde

Wanneer de boordcomputer in zijn houder is geplaatst, kunt u de volgende schermen achtereenvolgens opvragen:

- 1. Startscherm
- 2. Tijd en bereik
- 3. Afstand en rijtijd
- 4. Mijn trapvermogen, trapfrequentie en hartfrequentie
- 5. Gemiddelde snelheid en maximale snelheid
- 6. Afstand, bereik, mijn trapvermogen en hartfrequentie
- 7. Klim, calorieën en totale afstand
- 8. Informatiescherm voor de navigatie:
  - <Plan een route in smartphone-app eBike Connect>
- 9. Statusscherm

#### Startscherm

Zodra u de ingeschakelde boordcomputer voor de eerste keer in de houder plaatst, verschijnt het volgende startscherm.Daarna onthoudt de boordcomputer het laatste scherm en laat dit bij de volgende keer inschakelen weer zien.

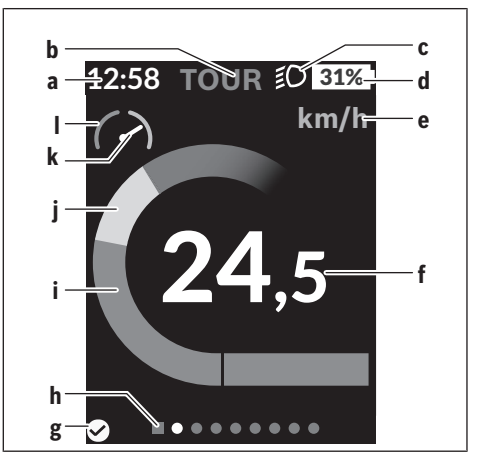

- a Aanduiding tijd/snelheid
- **b** Aanduiding ondersteuningsniveau
- c Aanduiding rijlicht
- d Accu-oplaadaanduiding eBike-accu
- e Aanduiding snelheidseenheid<sup>a)</sup>
- f Snelheid
- g Verbindingsstatus
- h Oriëntatiebalk
- i Motorvermogen
- j Eigen trapvermogen
- k Gemiddelde snelheid
- I Vermogensevaluatie
- a) kan via het statusscherm <Instellingen>/<Systeeminst.> tussen km/h en mph gewijzigd worden

De aanduidingen **a**...**d** vormen de statusbalk en verschijnen op elk scherm. Als op het scherm zelf al de snelheid weergegeven wordt, dan wisselt de aanduiding **a** naar de actuele tijd in uren en minuten. In de statusbalk verschijnen:

- Snelheid/tijd: de actuele snelheid in km/h of mph resp. de actuele tijd
- Ondersteuningsniveau: aanduiding van de actueel gekozen ondersteuning in een kleurcodering
- Licht: een symbool voor het ingeschakelde licht
- Laadtoestand eBike-accu: een procentuele aanduiding van de actuele laadtoestand

In de vermogensevaluatie l krijgt u de huidige snelheid in verhouding tot uw gemiddelde snelheid k grafisch te zien.

- Wijzer in het oranje bereik (linkerkant): onder de gemiddelde snelheid
- Wijzer in het groene bereik (rechterkant): boven de gemiddelde snelheid

Wijzer in het midden: gelijk aan de gemiddelde snelheid
 Via de oriëntatiebalk h kunt u zien op welk scherm u zich bevindt. Uw huidige scherm wordt geaccentueerd weergegeven. Met de toetsen < (10) en > (8) kunt u verdere schermen aansturen.

Vanuit het eerste startscherm bereikt uhet statusscherm via de toets < (10).

#### Statusscherm

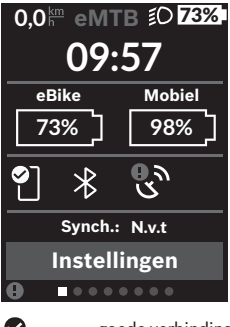

Op het statusscherm krijgt u naast de statusbalk de actuele tijd, de laadtoestand van alle accu's van uw eBike en de laadtoestand van uw smartphone-accu te zien, als de smartphone via *Bluetooth*® is verbonden.

goede verbinding

- slechte verbinding
- geen verbinding

Eveneens krijgt u de datum van de laatste synchronisatie tussen smartphone en de Kiox te zien.

In het onderste gedeelte heeft u toegang tot de **<Instellin-gen>**.

#### <Instellingen>

Toegang tot het instellingsmenu krijgt u via het statusscherm. De **<Instellingen>** kunnen tijdens het rijden niet bereikt en aangepast worden.

Met de toetsen - (11) en + (12) kunt u de gewenste instelling kiezen en deze net als eventueel verdere submenu's met de keuzetoets (9) openen. Vanuit het betreffende instellingsmenu kunt u met de toets < (10) terugbladeren naar het vorige menu.

In het eerste navigatieniveau vindt u de volgende hogere gedeeltes:

- <Registratie> aanwijzingen voor de registratie: Dit menupunt verschijnt alleen, wanneer u zich nog niet op eBike Connect heeft geregistreerd.
- <Mijn eBike> instellingen rondom uw eBike: U kunt de tellers, zoals dagteller en gemiddelde waarden, automatisch of handmatig op "O" laten zetten en het bereik terugzetten. U kunt de door de fabrikant vooringestelde waarde van de wielomtrek met ±5 % veranderen. Wanneer uw eBike met eShift is uitgerust, kunt u hier ook uw eShift-systeem configureren. De fietsfabrikant of rijwielhandelaar kan voor de servicebeurt een kilometerstand en/of een periode ten grondslag leggen. Onder <Service = ...-> krijgt u te zien, wanneer het tijd is voor een servicebeurt. Op de Bike-componentenpagina krijgt u voor de betreffende component serienummer, hardwareversie, softwareversie en andere voor de component relevante specificaties te zien.
- <Schermen> Hier kunt u inhoud en volgorde van de schermen instellen en deze zo nodig terugzetten naar de fabrieksinstellingen.

- <Bluetooth> het in- of uitschakelen van de Bluetooth®functie: verbonden toestellen, zoals een hartslagmeter, verschijnen.
- <Mijn profiel> gegevens van de actieve gebruiker Verschijnt alleen wanneer de gebruiker geregistreerd is.
- <Systeeminst.> een lijst met opties voor de instelling van uw boordcomputer:

U kunt snelheid en afstand in kilometer of mijl, de tijd in het 12-uurs- of in het 24-uurs-formaat laten weergeven, de tijd, datum en tijdzone selecteren en de taal van uw voorkeur instellen. U kunt de Kiox terugzetten naar de fabrieksinstellingen, een software-update starten (indien beschikbaar) en kiezen uit een zwart of wit design.

 <Informatie> – informatie over uw Kiox: Aanwijzingen m.b.t. FAQ (veelgestelde vragen), certificeringen, contactinformatie, informatie over licenties Een gedetailleerdere beschrijving van de afzonderlijke para-

meters vindt u in de online-gebruiksaanwijzing op www.Bosch-eBike.com/Kiox-manual.

#### Snelmenu

Via het **Snelmenu** verschijnen geselecteerde instellingen die ook tijdens het rijden aangepast kunnen worden. De toegang tot het **Snelmenu** is mogelijk via de keuzetoets **(9)**. Vanuit het **Statusscherm** is geen toegang mogelijk.

Via het Snelmenu kunt u de volgende instellingen uitvoeren:

- <Trip resetten?> Alle gegevens bij de tot dan toe afgelegde route worden teruggezet naar nul.
- <eShift> (optioneel)
  U kunt hier de trapfrequentie instellen.
- <eSuspension> (optioneel)
  Hier kunt u een door de fabrikant gedefinieerde dempings- of veringsmodus instellen.